# Butlletí Setmanal ofertes black friday

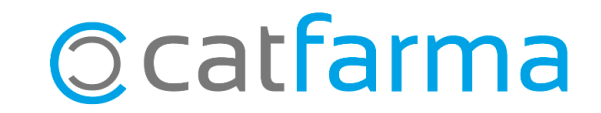

Des de **Nixfarma** es poden crear ofertes temporals, de forma que s'apliqui automàticament un descompte a la venda d'una sèrie d'articles. Per exemple, podem crear un descompte temporal per a un laboratori concret amb motiu del Black Friday.

A continuació veurem un exemple de com crear una oferta.

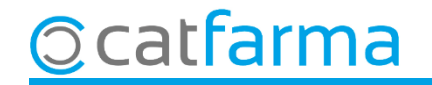

#### Accedim al menú Articles → Ofertes.

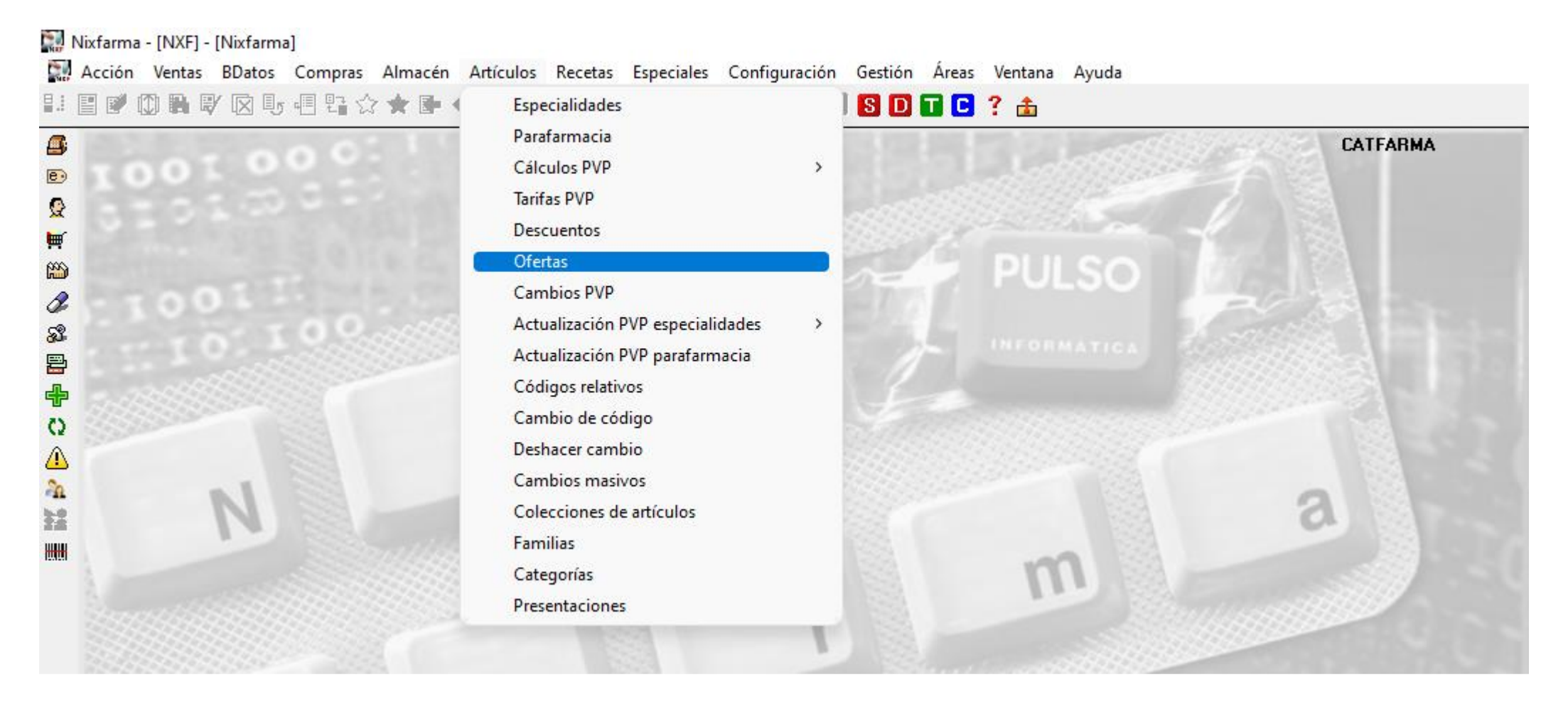

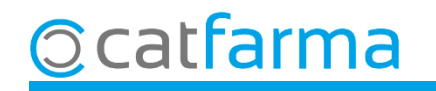

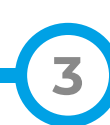

Crearem una nova oferta clicant Inserir o F6 i omplint els camps necessaris.

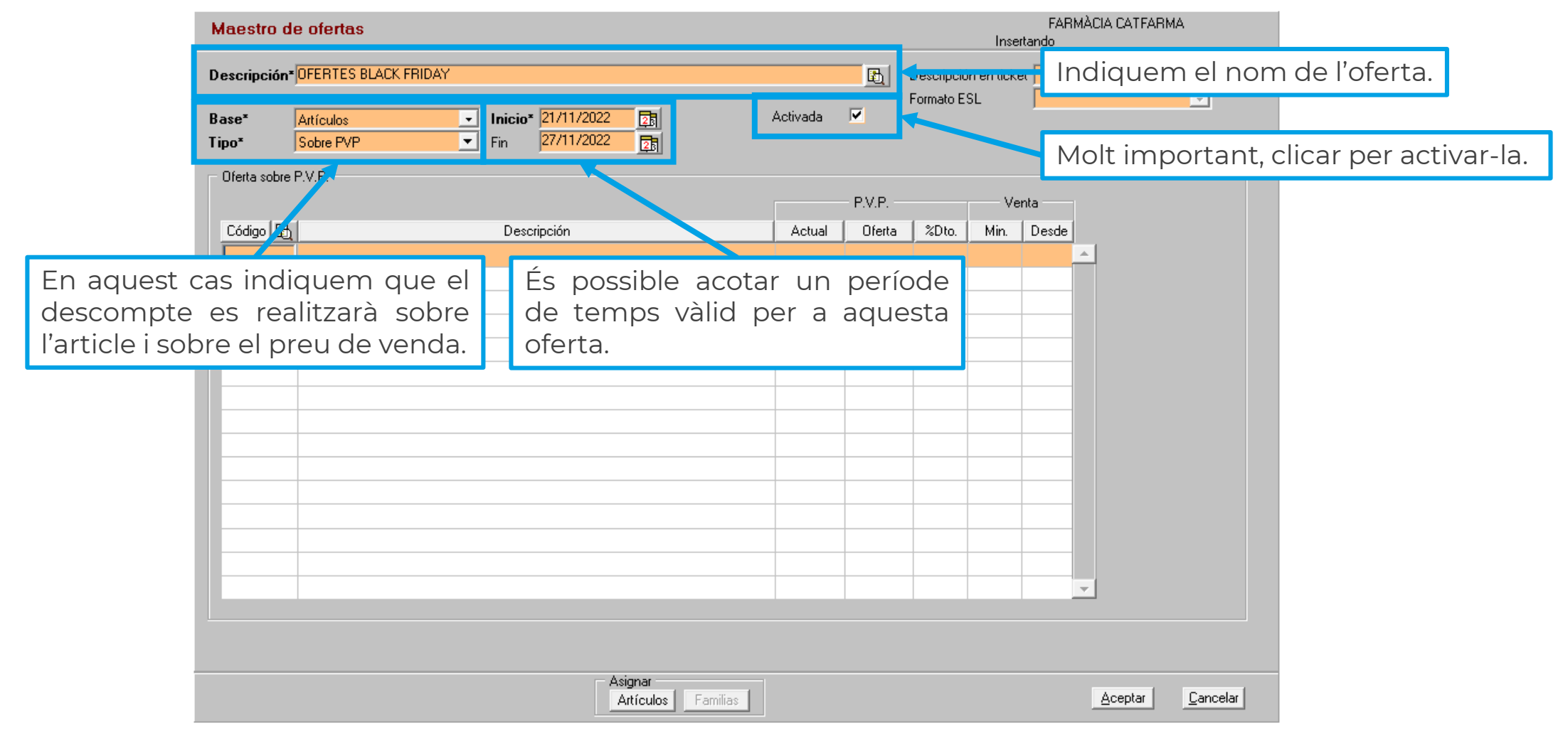

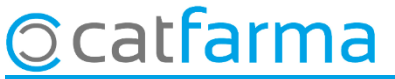

Un cop creada l'oferta, indicarem el descompte a realitzar i sobre quins articles.

| Descripción*DFERTES BLACK FRIDAY       Descripción en ticket         Base*       Antículos       Inicio* 20/11/2023         Tipo*       Sabre PVP         Oferta sobre P.V.P.       Fin         Descripción       Actual         Oferta sobre P.V.P.       Venta         Doctripción       Actual         Oferta sobre P.V.P.       Venta         PV.P.       Venta         Podem introduir els articles manualment, indicant el descompte en cada cas.       Inidicant el descompte en cada cas.                                                                                                    | Maestro d                                                                      | e ofertas                                                                                   |                 |          |                           | Mod              | ificando   | CATFARMA |  |
|----------------------------------------------------------------------------------------------------|--------------------------------------------------------------------------------|---------------------------------------------------------------------------------------------|-----------------|----------|---------------------------|------------------|------------|----------|--|
| Oferta sobre P.V.P.<br>Código Descripción Actual Oferta %Dto. Min. Desde<br>171637 IOOX CHAMPU USO DIARIO 1 ENVASE 250 ML 14,25 5,00 1 1<br>Podem introduir els articles manualment,<br>indicant el descompte en cada cas.                                                                                                    | Descripción*<br>Base*<br>Tipo*                                                 | DFERTES BLACK FRIDAY<br>Artículos  Inicio <sup>★</sup> 20/11/2023 Sobre PVP  Fin 26/11/2023 | Activada        | <b>B</b> | Descripciór<br>Formato ES | n en ticke<br>iL | et         | <u>v</u> |  |
| Código       Descripción       Actual       Oferta       %Dto.       Min.       Desde         171637       IOOX CHAMPU USO DIARIO 1 ENVASE 250 ML       14,25       5,00       1       1         Image: Código       Image: Código | – Oferta sobre                                                                 | P.V.P.                                                                                      |                 | - P.V.P  |                           | Ve               | nta        |          |  |
| Podem introduir els articles manualment,<br>indicant el descompte en cada cas.                                                                                                    | Código 🚯                                                                       | Descripción<br>IOOX CHAMPU USO DIARIO 1 ENVASE 250 ML                                       | Actual<br>14,25 | Oferta   | %Dto.<br>5,00             | Min.<br>1        | Desde<br>1 | <u>^</u> |  |
| Podem introduir els articles manualment,<br>indicant el descompte en cada cas.                                                                                                    |                                                                                |                                                                                             |                 |          |                           |                  |            |          |  |
|                                                                                                    | Podem introduir els articles manualment,<br>indicant el descompte en cada cas. |                                                                                             |                 |          |                           |                  |            |          |  |
|                                                                                                    |                                                                                |                                                                                             |                 |          |                           |                  |            |          |  |
|                                                                                                    |                                                                                |                                                                                             |                 |          |                           |                  |            |          |  |
| O podem afegir els articles a partir d'una selecció.                                                                                                    |                                                                                |                                                                                             |                 |          |                           |                  |            |          |  |
| Asignar                                                                                                    |                                                                                | - Asignar                                                                                   |                 |          |                           |                  |            |          |  |

5

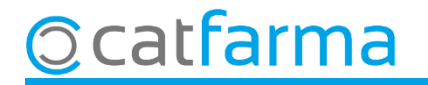

Si ho fem a través de selecció, se'ns obrirà la finestra de **Selecció d'articles** per filtrar quin tipus d'articles volem afegir.

| Maestro de ofertas                                  |                                                                                 |                                             | FARMÀCI/<br>Insertando               | A CATFARMA              |                             |
|-----------------------------------------------------|---------------------------------------------------------------------------------|---------------------------------------------|--------------------------------------|-------------------------|-----------------------------|
| Descripción* OFERTES BLACK FRID                     | AY                                                                              | <u>E</u>                                    | Descripción en ticket<br>Formato ESL |                         |                             |
| Base* Artículos Tipo* Sobre PVP Oferta sobre P.V.P. | En aquest cas he<br>parafarmàcia i d'                                           | em indicat els artic<br>'un laboratori dete | les de la família<br>rminat.         |                         |                             |
| Código 🛃<br>171637 CHAMPU PROMO                     | Selección de artículos US Selección Familia: 101 de Artículos Porcentual Lineal | (e-ta                                       |                                      |                         |                             |
|                                                     | Ayuda                                                                           |                                             | 🔤 Final                              | ment <b>Accept</b>      | <b>tem</b> per inserir-los. |
| Indique<br>que tin                                  | em aquí el perce<br>dran tots els artic                                         | entatge de descor<br>cles d'aquest labora   | npte<br>atori.                       |                         |                             |
|                                                     | Asignar                                                                         | os Familias                                 |                                      | ceptar <u>C</u> ancelar |                             |

6

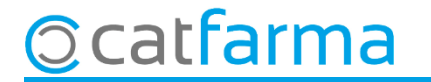

Com es pot veure al tiquet de venda, s'ha aplicat un descompte del 5% en l'article dispensat.

| CATFARMA                                                         |                                                 | Ventas<br>iueves 09 de noviembre de 2023 16:31:00                           |                                             |                           |                                  |                                   |           |       |                          |                       | CATFARMA                             |  |
|------------------------------------------------------------------|-------------------------------------------------|-----------------------------------------------------------------------------|---------------------------------------------|---------------------------|----------------------------------|-----------------------------------|-----------|-------|--------------------------|-----------------------|--------------------------------------|--|
| Germana Assupta, 1<br>0 Arbucies                                 |                                                 | Dperador* NXF                                                               |                                             | CAJA1                     |                                  | Última venta Ca                   |           | ambio |                          | V <u>t</u> a NXF      | • 1                                  |  |
| iei.                                                             | NIF.                                            | Tipo Artícul                                                                | 5                                           | Descripción               |                                  |                                   |           | Und.  | P.V.P.                   | Aportación            | L                                    |  |
| 09/11/2023 16:31<br>Factura simp:14856                           | NXF                                             | LBRE 171637                                                                 | IOOX CHAMPU                                 | J USO DIARIO 1 EN         | VASE 250 ML                      | -                                 |           | 1     | 13,54                    | 13,54                 |                                      |  |
| 1 100003 292507                                                  |                                                 |                                                                             |                                             |                           |                                  |                                   |           |       |                          |                       |                                      |  |
| Article PVP Ut A%                                                | Import                                          |                                                                             |                                             |                           |                                  |                                   |           |       |                          |                       |                                      |  |
| 171637 IOOX CHA 14,25 1<br>Descompte. (P/U 13,54)                | 14,25<br>-0,71                                  |                                                                             |                                             |                           |                                  |                                   |           |       |                          |                       |                                      |  |
| Total (14,25 pvp)                                                | 13,54                                           |                                                                             |                                             |                           |                                  |                                   |           |       |                          |                       |                                      |  |
| Import net                                                       | 13,54                                           |                                                                             |                                             |                           |                                  |                                   |           |       |                          |                       |                                      |  |
| TOTAL VENDA:<br>Pagat:<br>Entregat.:<br>Canvi:<br>Tipus Base imp | <b>13,54</b><br>13,54<br>13,54<br>0,00<br>Quota | IOOX CHAMPU                                                                 | USO DIARIO 1 E                              | NVASE 250 ML              |                                  |                                   | Total     | 1     |                          |                       |                                      |  |
| 21,00% 11,19                                                     | 2,35                                            |                                                                             |                                             |                           |                                  | Alexander                         | De sis    |       |                          |                       | <b>F</b> ire and a de                |  |
| Descomptes i ofertes al tiquet                                   |                                                 | VENTA LIBRE                                                                 | PMA. Envases (F1)                           |                           | Stock<br>Mínimo<br>UPS.<br>UEncg | Almacen<br>Caducidad<br>Ubicación | Predo     | S     | Límite<br>Pdte.<br>De po | sición a              | T.PVP.<br>T.Aport.                   |  |
|                                                                  |                                                 | Cliente                                                                     |                                             |                           |                                  |                                   | т         |       | Total (                  | lto                   |                                      |  |
|                                                                  |                                                 | Paciente<br>C01AA: CHAMPÚ<br>ALTA<br>Periodo de conse<br>Braduata con limit | S DE USO FRECUEN<br>vacion tras apertura: 1 | TE<br>2 meses             |                                  | Encargo                           |           |       | Tot                      | al F                  | <b>13,54</b><br>Fi <u>n</u> de venta |  |
| #ESTALVI: 0,71                                                   |                                                 |                                                                             | aciones en el pellodo i                     | ae vanuez iras su apertur |                                  |                                   | Pte.disp. |       | Dispen                   | sador <u>C</u> liente | Tarj <u>e</u> ta <u>D</u> ivisa      |  |

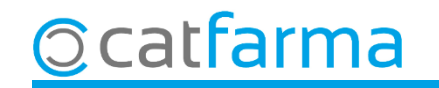

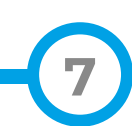

## Bon Treball Sempre al teu servei

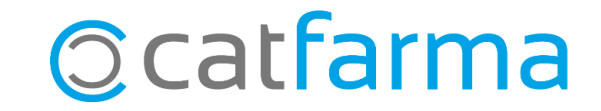